# MANUAL DUMMY MÉRITOS ASISTENCIALES GIV 2020

## PLAZO: 10 NOVIEMBRE 2022 AL 23 DICIEMBRE 2022

## 1º ACCESO A LA APLICACIÓN DE CARRERA PROFESIONAL (OCAP)

https://carreraprofesional.saludcastillayleon.es/ocap/

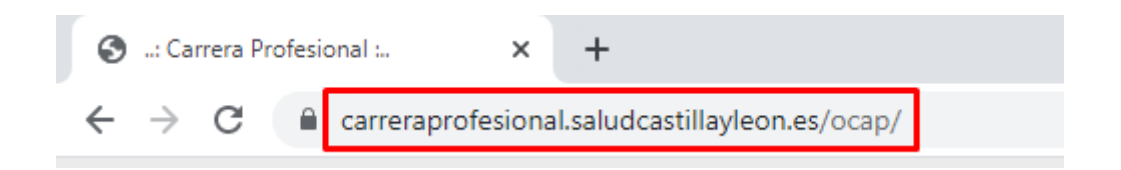

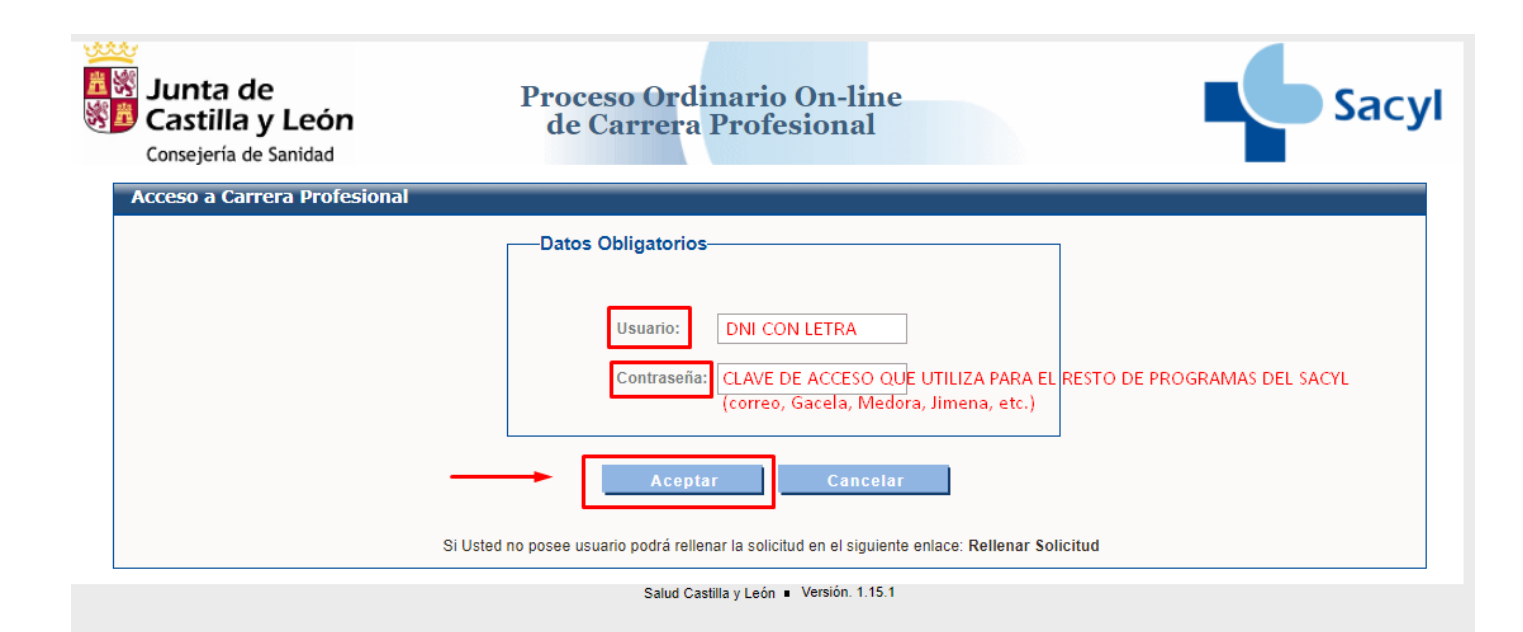

## IMPORTANTE:

Si no recuerda su contraseña o si su situación profesional es no activo, póngase en contacto con el **Centro de Atención al Usuario (CAU):** 

Teléfono: 983459074 Ext. 5678

# 2º SELECCIÓN DE PERFIL USUARIO

| Junta de<br>Castilla y León<br>Consejería de Sanidad | Proceso Ordinario On-line<br>de Carrera Profesional                                                        |  |
|------------------------------------------------------|----------------------------------------------------------------------------------------------------|--|
| Acceso a Carrera Profesional                         |                                                                                                    |  |
|                                                      | Perfil<br>Seleccione el perfil con el que desea acceder al sistema:<br>USUARIO<br>Aceptar<br>Cerrar Sesión |  |
|                                                      | Si Usted no posee usuario podrá rellenar la solicitud en el siguiente enlace: Rellenar Solicitud           |  |
|                                                      | Salud Castilla y León  Versión. 1.15.1                                                                     |  |

# 3º SELECCIÓN DE LA CONVOCATORIA AÑO 2020.

• AÑO 2020. GRADO IV. RESOLUCIÓN 21 ENERO 2021

| Seleccione una Convocatoria                            |      |
|--------------------------------------------------------|------|
| Seleccione una Convocatoria                            |      |
| Año 2011. Grado III Resolución de 10 de abril 2018     |      |
| Año 2011. Grado II Resolución de 22 de enero 2018      |      |
| Año 2011. Grado I- Resolución de 23 de octubre         |      |
| Año 2011. Grado IV Resolución de 10 de abril 2018      |      |
| Año 2019. Grado I. Resolución 16 de junio              |      |
| Año 2019. Grado II. Resolución 24 de noviembre.        |      |
| Año 2019. Grado III. Resolución 24 de noviembre.       |      |
| Año 2019. Grado IV. Resolución 24 de noviembre.        |      |
| Año 2020. Grado I. Resolución de 21 de enero de 2021   |      |
| Año 2020.Grado II. Resolución de 21 de enero de 2021   |      |
| Año 2020. Grado III. Resolución de 21 de enero de 2021 |      |
| Año 2020.Grado IV. Resolución de 21 de enero de 2021   |      |
| Ano 2021. GNADO I. Resolucion de 20 de diciembre de 1  | -021 |
| Ano 2021. GRADO II. Resolución de 29 de diciembre de   | 2021 |
| Ano 2021. GRADO III. Resolución de 29 de diciembre de  | 2021 |
| Ano 2021. GRADO IV. Resolución de 29 de diciembre de   | 2021 |

| –Convocatoria                                                   |
|-----------------------------------------------------------------|
|                                                                 |
| Seleccione la Convocatoria con la que desea acceder al sistema: |
| Año 2020.Grado IV. Resolución de 21 de enero de 2021            |
|                                                                 |
|                                                                 |
| Aceptar Cancelar                                                |
|                                                                 |

# 4º SELECCIÓN MERITOS ASISTENCIALES: INICIO DE MÉRITOS ASISTENCIALES

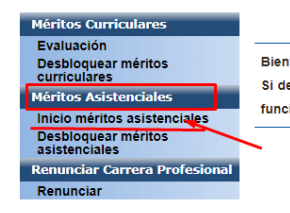

Bienvenido

Bienvenido al Sistema de Información Web para la Gestión de Carrera Profesional. Si desea Cerrar su sesión de trabajo, seleccione el enlace CERRAR situado en la parte superior derecha de su pantalla. Para acceder a las funcionalidades del Sistema, seleccione una opción del menú situado a la izquierda de su pantalla.

# 5º SELECCIÓN EN EL DESPLEGABLE DE LA ACTIVIDAD QUE HA REALIZADO EN EL AÑO 2020

| Evaluación                                                           |                                               |                                                                  |
|----------------------------------------------------------------------|-----------------------------------------------|------------------------------------------------------------------|
| Desbloquear meritos                                                  |                                               | DCP2/                                                            |
| curriculares                                                         | Verifique que los siguientes datos por los    | s que va a ser evaluado son correctos.                           |
| léritos Asistenciales                                                | terringer dar ter signification anter per ter |                                                                  |
| Inicio méritos asistenciales<br>Desbloquear méritos<br>asistenciales | Si los datos son correctos seleccione su a    | actividad y pulse el botón Continuar.                            |
| Renunciar Carrera Profesional                                        | Código de Evaluado                            |                                                                  |
| Renunciar                                                            | Este es su código de evaluado. Apúntelo       | para utilizarlo durante todo el proceso.                         |
|                                                                      | Lo deberá utilizar a la hora de entregar      | las evidencias en su Punto de Gestión Periférica.                |
|                                                                      | Código: EPR003170                             |                                                                  |
|                                                                      | Datos Personales                              |                                                                  |
|                                                                      | Apollidos: APELLIDOS 2                        | Nombre: NOMBRE 2                                                 |
|                                                                      | NIF/NIE: 06553156L                            | Sexo: Majer                                                      |
|                                                                      | Telefono 1: 500000000                         | Teléfono 2: 90000000                                             |
|                                                                      | Correo Electrónico: 2@prueba.es               |                                                                  |
|                                                                      | Domicilio, Calle o Plaza y Nº: -              |                                                                  |
|                                                                      | Provincia: VALLADOUD                          | Código Pontal: 05003                                             |
|                                                                      | Localidad: -                                  |                                                                  |
|                                                                      | Datos por los que opta a Carrera P            | rofesional                                                       |
|                                                                      | Grado: Grado I                                |                                                                  |
|                                                                      | Grado que posee: Sin Grado Reconocid          | to                                                               |
|                                                                      | Procedimiento de evaluación por el o          | que opta: General                                                |
|                                                                      | Régimen jurídico: Estatutario Fijo            |                                                                  |
|                                                                      | Tipo: Sanitario                               |                                                                  |
|                                                                      | Situación Administrativa: Excedencia y        | voluntaria                                                       |
|                                                                      | Categoria: Enfermero                          |                                                                  |
|                                                                      | Espocialidad: -                               |                                                                  |
|                                                                      | Provincia: valladolid                         |                                                                  |
|                                                                      | Gerencia: Gerencia Regional de Salud          |                                                                  |
|                                                                      | Centro de Trabajo: Gerencia Regional          | de Salud                                                         |
|                                                                      | Servicio: DIR ENFERMERIA                      |                                                                  |
|                                                                      | Área / Unidad / Poesto: -                     |                                                                  |
|                                                                      | Años de ejercício en la categoria pro         | fesional por la que se accede: N° Años: O Nº Meses: O N° Dias: O |
|                                                                      | Actividad                                     |                                                                  |
|                                                                      | Actualmente está realizando su act            | ividad en:                                                       |
|                                                                      | Selectione                                    | <b>/</b>                                                         |

### <mark>IMPORTANTE:</mark>

- No existen itinerarios para todos los puestos de trabajo. Por lo tanto, ha de elegir entre las opciones que aparecen la que mejor se ajuste a su actividad.
- Si durante el año 2020 ha desempeñado sus **funciones en varios servicios**, puede elegir el que considere.

## **6º PROTECCIÓN DE DATOS**

| Méritos Curriculares                              |                                                                                                    |
|---------------------------------------------------|----------------------------------------------------------------------------------------------------|
| Evaluación<br>Desbloquear méritos<br>curriculares | Protección de Datos                                                                                                    |
| Méritos Asistenciales                             |                                                                                                    |
| Inicio méritos asistenciales                      | De conformidad con lo establecido en la lay Orgánica 15/1989, del 13 de Disiembre de Protecsión de Datos de Carácter Personal, le                                 |
| Desbloquear méritos                               | informamos que sus datos quedarán incorporados en un fichero automatizado legalmente inscrito en el Registro General de Protección de                             |
| Renunciar Carrera Profesional                     | Datos de la Agencia Española de Protección de Datos cuyo responsable es la Gerencia Regional de Salud (en adeiante GRS).                                          |
| Renunciar                                         |                                                                                                    |
|                                                   | La GRS garantiza la adopción de medidas oportunas para asegurar el tratamiento confidencial de dichos datos.                                                      |
|                                                   | Se autoriza con el presente apartado la inclusión de datos en el fichero. En caso de negarse o comunicar datos sería imposible la<br>prestación de deho servicio. |
|                                                   | Està de acuerdo                                                                                                    |
|                                                   |                                                                                                    |
|                                                   | Acoptar                                                                                                    |

## **7º INFORMACIÓN ACLARATORIA**

| A   | unque en los itinerarios se repite que usted incluya las evidencias en sobre para entregar en los PGP, el procedimiento h             |
|-----|----------------------------------------------------------------------------------------------------|
| ¢   | ambiado y en este proceso de auto-evaluación, usted irá recopilando diferentes evidencias que finalmente deberá escanear              |
| 5   | ubir a la aplicación. El escaneado se hará teniendo en cuenta lo siguiente:                                                           |
|     | * Se escanearán todas las evidencias en un único documento en formalo PDF                                                             |
|     | * El tamaño máximo del documento no podrá ser superior a los 10 MB.                                                                   |
| L   | a subida de este documento escaneado se hará a través del botón "Adjuntar Fichero Evidencias" que aparece en la pantalla inicia       |
| d   | e las Áreas de Evalusción                                                                                                    |
| E   | in todos aquellos supuestos en los que no se pueda cumplimentar una prueba por imposibilidad material de aportar                      |
| d   | locumentación requerida (historias clínicas, protocolos, evidencias de conformidad de compañeros, superiores o pacientes, etc.), dich |
| p   | ruebs o evidencia deberá sustituirse por un INFORME MOTIVADO del profesional, justificando su imposibilidad.                          |
| k   | pusimente, en squellos casos en que las pruebas a cumplimentar en cada área de evaluación no se ajusten al perfil del puest           |
| d   | ie trabajo desempeñado en el periodo de referencia (año 2020) podrán sustituirse por otras que sí se adapten a las funcione           |
| TY. | calizadas. En este caso, se deberá presentar un INFORME MOTIVADO del profesional, justificando dicho cambio.                          |
| A   | tal efecto, y de modo orientativo, en el Portal de Salud de la Junte de Castille y León se pueden encontrar los modelos de dicho      |
| ìr  | formes.                                                                                                    |

## 8º ÁREAS DE EVALUACIÓN Y CRÉDITOS NECESARIOS SEGÚN CATEGORIA

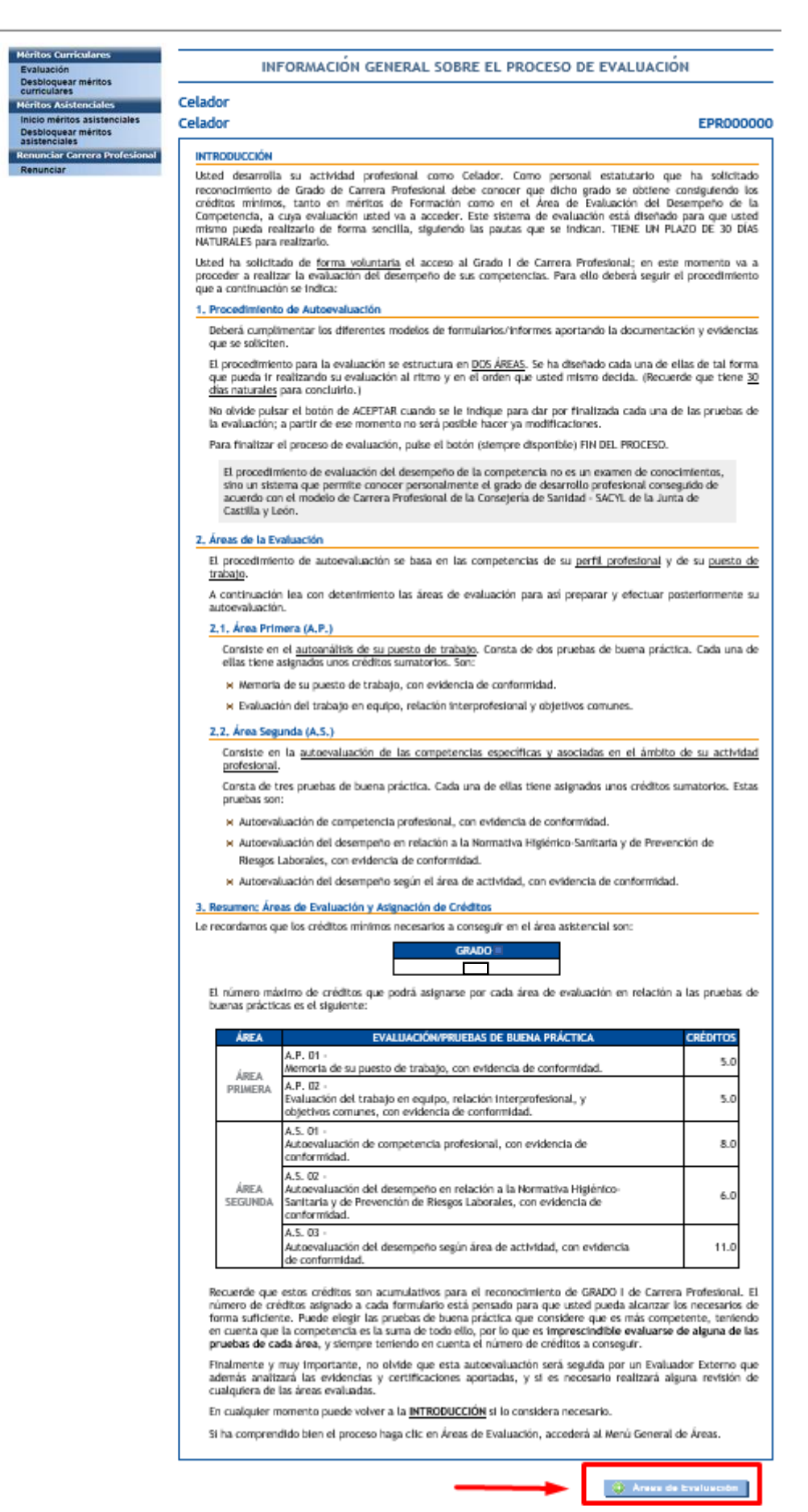

| MÉRITOS ASISTENCIALES                                   | GRADO IV |
|---------------------------------------------------------|----------|
| LICENCIADOS SANITARIOS                                  | 85       |
| DIPLOMADOS SANITARIOS                                   | 60       |
| TÉCNICOS SUPERIORES SANITARIOS<br>FORMACIÓN PROFESIONAL | 55       |
| TÉCNICOS MEDIOS SANITARIOS<br>FORMACIÓN PROFESIONAL     | 45       |
| GESTIÓN Y SERVICIOS DE FORMACIÓN<br>UNIVERSITARIA       | 140      |
| GESTIÓN Y SERVICIOS DE FORMACIÓN<br>PROFESIONAL         | 60       |

Créditos necesarios según categorías (DECRETO 43/2009, de 2 de julio, artículos 7 y 8).

## 9º CUMPLIMENTAR LAS DIFERENTES ÁREAS DE EVALUACIÓN

Deberá cumplimentar cada una de las distintas áreas y posteriormente:

- GRABAR (queda guardado y puede continuar realizando modificaciones en otro momento).
- FINZALIZAR (una vez finalizado, no se puede modificar esa área).
- RELLENAR EVIDENCIA (aparece en <u>algunos</u> apartados. Pulse 1º GRABAR y 2º FINALIZAR).
- IMPRIMIR (en <u>algunas</u> de las evidencias aparece el botón imprimir, debe imprimirla y entregarla al profesional siguiendo las instrucciones de cada prueba, para posteriormente adjuntar escaneado al fichero de evidencias).

### A.P. PROCEDIMIENTO DE EVALUACION DEL AREA PRIMERA DE LAS COMPETENCIAS PROFESIONALES DE LA CARRERA PROFESIONAL

| C  | - | - |   | _ | _ |
|----|---|---|---|---|---|
| L. | e | d | D | О | Г |
|    |   |   |   |   |   |

#### Celador

#### EPR000000

×

^

v

🕕 Grabar

### A.P. 01 - Memoria de su puesto de trabajo, con evidencia de conformidad.

Como Celador, desarrolla funciones y tareas para velar por el correcto funcionamiento y conservación de las instalaciones y del equipamiento, dentro de su servicio.

La evaluación consiste en que usted cumplimente lo que le pedimos a continuación, y que es una memoria de su puesto de trabajo actual o desempeñado en los últimos 12 meses. Una vez cumplimentado, imprímala y preséntesela a su Superior para que dé su visto bueno.

1 - Describa, a continuación, de modo sintético hasta 5 tareas que realiza de forma habitual.

- 1 Cambio de turno
- 2 Transferencia de pacientes
- 3 Transferencia de material a plantas
- 4 Llevar muestras 5 Movilización de pacientes

2 - De las tareas anteriores, elija tres, y señale cuáles son los pasos a seguir (y que usted sigue para realizarlas) para que estén bien desempeñadas.

Denominación tarea:

|   | munateras | llavar |
|---|-----------|--------|
| ŝ | muestras  | LLevar |

Pasos a seguir:

Llevar las muestras del lugar de origen al lugar de destino según formas adecuadas de transporte (recipientes adecuados). Aplicando el protocolo de seguridad de muestras.

#### Denominación tarea:

transporte de material a plantas

Pasos a seguir:

Llevar material solicitado del lugar de origen al lugar de destino, según formas adecuadas de transporte (recipientes adecuado nevera para vacunas, etc...)

Denominación tarea:

Movilizacion de pacientes

### Pasos a seguir:

Preparar el material necesario.
Colocar la cama en la posición que más ayude en la movilización del paciente.
Siempre frenar la cama.
Tener cuidado con los sueros, drenajes, etc., que impidan la movilización.
Adaptar una posición mecánica adecuada para evitar lesiones.

Aplicando protocolo de carga de pacientes

Finalizar: guardará definitivamente este formulario. Aparecerá una pantalla donde usted puede validar los datos que ha introducido en la prueba de buena práctica. Grabar: guardará las respuestas actuales de este formulario y podrá continuar contestándolo en otro momento.

😵 Cancelar 🛛 🛷 Finalizar

| ~                                                                                                    |  |
|----------------------------------------------------------------------------------------------------|--|
| Finalizar: guardará definitivamente este formulario. Aparecerá una pantalla donde usted puede validar los datos<br>que ha introducido en la prueba de buena práctica.<br>Grabar: guardará las respuestas actuales de este formulario y podrá continuar contestándolo en otro momento.<br>Cancelar Finalizar U Grabar |  |
| Salud Castilla y León • Página de inicio • Versión. 1.15.1                                                                                                    |  |
|                                                                                                    |  |
| Pasos a seguir:                                                                                                    |  |
|                                                                                                    |  |
| - IMPRIMIR Rellense Evidencia Volver                                                                                                    |  |

### A.0 PROCEDIMIENTO DE EVALUACIÓN DEL ÁREA DE LAS COMPETENCIAS PROFESIONALES DE LA CARRERA PROFESIONAL

| Celador |
|---------|
| Celador |

| D./Dña.                                                                   |                                                               |                                                                                            |
|---------------------------------------------------------------------------|---------------------------------------------------------------|--------------------------------------------------------------------------------------------|
| como Superior Jerárquico<br>el profesional es:                            | o, evidencio y certific                                       | o que el cuestionario del puesto de trabajo presentado por                                 |
| MUY CONFORME                                                              |                                                               | O NO DEL TODO<br>CONFORME                                                                  |
| con lo descrito en el cue<br>actividad desempeñada e                      | stionario del puesto de<br>n su puesto                        | e trabajo porque guarda una relación de rigor parcial con la                               |
| Jna vez cumplimentada,                                                    | fechada y firmada la e                                        | videncia certificada del superior jerárquico, entréguesela a                               |
| Una vez cumplimentada,<br>evaluado para su cumplin                        | fechada y firmada la e<br>nentación en la aplicac             | videncia certificada del superior jerárquico, entréguesela a<br>ión y posterior escaneado. |
| Una vez cumplimentada,<br>evaluado para su cumplin<br>— FIRMA Y FECHA DEL | fechada y firmada la e<br>nentación en la aplicac<br>SUPERIOR | videncia certificada del superior jerárquico, entréguesela a<br>ión y posterior escaneado. |
| Una vez cumplimentada,<br>evaluado para su cumplin<br>— FIRMA Y FECHA DEL | fechada y firmada la e<br>nentación en la aplicac<br>SUPERIOR | videncia certificada del superior jerárquico, entréguesela a<br>ión y posterior escaneado. |

Finalizar: guardará definitivamente este formulario. Aparecerá una pantalla donde usted puede validar los datos que ha introducido en la prueba de buena práctica.

Grabar: guardará las respuestas actuales de este formulario y podrá continuar contestándolo en otro momento.

🔞 Cancelar 🛛 🛷 Finalizar

🕕 Grabar

EPR000000

| Grabar: gu | ardará las respuestas actuales de este formulario y podrá continuar contestándolo en otro momento. |
|------------|----------------------------------------------------------------------------------------------------|
|            | Salud Castilla y León • Página de inicio • Versión. 1.15.1                                         |
|            | Pasos a seguir:                                                                                    |
|            | 🛓 IMPRIMIR 🛷 Rellenar Evidencia 🛷 Volver                                                           |

## IMPORTANTE:

### **INFORME MOTIVADO**

En todos aquellos supuestos en los que **no se pueda cumplimentar una prueba por imposibilidad material de aportar la documentación** requerida (historias clínicas, protocolos, evidencias de conformidad de compañeros, superiores o pacientes, etc.), dicha prueba o evidencia deberá sustituirse por un INFORME JUSTIFICATIVO del profesional, motivando su imposibilidad. <u>Posteriormente adjuntarlo al fichero de evidencias.</u>

Igualmente, en aquellos casos en que **las pruebas a cumplimentar en cada área de evaluación no se ajusten al perfil del puesto de trabajo desempeñado** en el periodo de referencia (año 2020), **podrán sustituirse por otras** que sí se adapten a las funciones realizadas. En este caso, se deberá presentar un INFORME JUSTIFICATIVO del profesional, motivando dicho cambio. <u>Posteriormente adjuntarlo al fichero de evidencias.</u>

A modo orientativo se adjuntan los **MODELOS DE INFORME JUSTIFICATIVO** (ver ficheros disponibles)

• <u>https://www.saludcastillayleon.es/profesionales/es/recursos-humanos/carrera-profesional/grado-ordinario/convocatoria-2020.</u> Elegir Grado y Fase III.

Fase III: Méritos asistenciales y desempeño del puesto de trabajo. Ficheros disponibles. Modelo 1 y 2

| MODELO 1                                                                                                    |
|----------------------------------------------------------------------------------------------------|
| Yo, Profesional con DNI                                                                                                    |
| Declaro no poder cumplimentar una/varias pruebas, referentes al acceso al grado I de<br>carrera profesional, en concreto:    |
| 1.                                                                                                    |
| 2.                                                                                                    |
| 3.                                                                                                    |
| Por <b>imposibilidad material de aportar la documentación</b> requerida, alego las siguientes causas de dicha imposibilidad: |
| 1.                                                                                                    |
| 2.                                                                                                    |
| 3.                                                                                                    |
| Declaro responsablemente la veracidad de lo arriba indicado y me remito al ejercicio de                                      |

las facultades de comprobación de la Administración que se estimen oportunas.

Fecha y firma

### MODELO 2

Yo, ..... con DNI .....

Declaro la imposibilidad de realizar las siguientes pruebas correspondientes al procedimiento de acceso al grado ... de carrera profesional, al no ajustarse al perfil del puesto de trabajo desempeñado en el periodo de referencia (año.....), sustituyéndolas por las que se adjuntan y motivan a continuación.

1.

2.

3.

Declaro responsablemente la veracidad de lo arriba indicado y me remito al ejercicio de las facultades de comprobación de la Administración que se estimen oportunas.

Fecha y firma

### DESBLOQUEO DE ITINERARIO

<u>Nota aclaratoria</u>: Debe cerrar sesión, posteriormente iniciar sesión, selección de convocatoria y cliquear en Desbloquear Méritos Asistenciales.

| ECRA                                                                                                    | Manual de Usuario Cerrar sesión                                     |
|----------------------------------------------------------------------------------------------------|---------------------------------------------------------------------|
|                                                                                                    |                                                                     |
| Jatos Obligatorios                                                                                                    |                                                                     |
| Usuario:                                                                                                    | Perfil<br>Seleccione el perfil con el que desea acceder al sistema: |
| Aceptar Cancelar                                                                                                    | Aceptar Cerrar Sesión                                               |
| ncatoria                                                                                                    |                                                                     |
| Seleccione una Convocatoria Seleccione una Convocatoria Año 2011. Grado III Resolución de 10 de abril 2018 Año 2011. Grado III Resolución de 22 de enero 2018 Año 2011. Grado II Resolución de 23 de octubre Año 2011. Grado II Resolución de 23 de octubre Año 2011. Grado II. Resolución de 10 de abril 2018 Año 2019. Grado II. Resolución de 23 de octubre Año 2019. Grado II. Resolución 24 de noviembre. Año 2019. Grado II. Resolución 24 de noviembre. Año 2019. Grado II. Resolución 24 de noviembre. Año 2020. Grado II. Resolución 4e 21 de enero de 2021 Año 2020. Grado II. Resolución de 21 de enero de 2021 Año 2020. Grado II. Resolución de 24 de enoviembre. Año 2020. Grado II. Resolución de 21 de enero de 2021 Año 2020. Grado II. Resolución de 21 de enero de 2021 Año 2020. Grado II. Resolución de 24 de deicembre de 2021 Año 2020. Grado II. Resolución de 29 de deicembre de 2021 Año 2021. GRADO II. Resolución de 29 de diciembre de 2021 Año 2021. GRADO II. Resolución de 29 de diciembre de 2021 Año 2021. GRADO II. Resolución de 29 de diciembre de 2021 Año 2021. GRADO IV. Resolución de 29 de diciembre de 2021 Año 2021. GRADO IV. Resolución de 29 de diciembre de 2021 Año 2021. GRADO IV. Resolución de 20 de diciembre de 2021 Año 2021. GRADO IV. Resolución de 29 de diciembre de 2021 Año 2021. GRADO IV. Resolución de 29 de diciembre de 2021 Año 2021. GRADO IV. Resolución de 29 de diciembre de 2021 Año 2021. GRADO IV. Resolución de 20 de diciembre de 2021 Año 2021. GRADO IV. Resolución de 29 de diciembre de 2021 Año 2021. GRADO IV. Resolución de 29 de diciembre de 2021 Año 2021. GRADO IV. Resolución de 29 de diciembre de 2021 Año 2021. GRADO IV. Resolución de 29 de diciembre de 2021 Año 2021. GRADO IV. Resolución de 29 de diciembre de 2021 Año 2021. GRADO IV. Resolución de 29 de diciembre de 2021 Año 2021. GRADO IV. Resolución de 29 de diciembre de 2021 Año 2021. GRADO IV. Resolución de 29 de diciembre de 2021 Año 2021. GRADO IV. Resolución de 20 de diciembre de 2021 Año 2021. GRADO IV. Resolución de 20 de diciembre de 2021 | nspector/a Farmacéutico/a e Inspector/a Médico/a                    |
| nyoostoria                                                                                                    |                                                                     |
|                                                                                                    |                                                                     |
|                                                                                                    | Méritos Curriculares                                                |

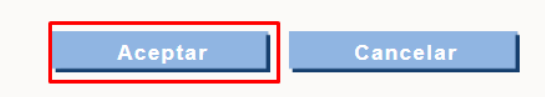

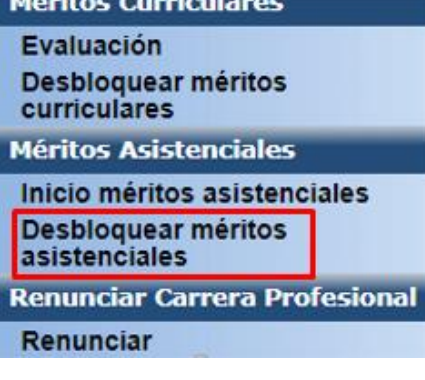

Si ha finalizado el itinerario o alguna de las áreas y no le permite realizar cambios <u>cliqueando en</u> <u>desbloquear méritos asistenciales</u>, debe <u>enviar un correo electrónico solicitando</u> <u>DESBLOQUEO DE ITINERARIO</u> (rellenando el formulario de dudas), a la siguiente dirección: <u>carreraprofesional.grs@saludcastillayleon.es</u>

 Formulario de dudas: <u>https://www.saludcastillayleon.es/profesionales/es/recursos-humanos/carrera-profesional/grado-ordinario</u>

| Ficheros disponibles |
|----------------------|
|----------------------|

| A | DECRETO 43/2009_Regula la Carrera Profesional de personal estatutario           | 634 KB |
|---|---------------------------------------------------------------------------------|--------|
| P | ORDEN SAN/1443/2009_Procedimiento ordinario de Carrera Profesional (25 páginas) | 3,5 MB |
| A | ORDEN SAN/249/2010_Modifica la ORDEN SAN/1443/2009 (15 páginas)                 | 2,7 MB |
| Ŵ | FORMULARIO DUDAS                                                                | 13 KB  |

| Nombre y apellidos:<br>NIF / NIE:     |  |
|---------------------------------------|--|
| NIF / NIF:                            |  |
|                                       |  |
| Correo institucional:                 |  |
| Categoría profesional:                |  |
| Gerencia / Servicio:                  |  |
| Teléfono de contacto:                 |  |
| Aplicación: CARRERA PROFESIONAL       |  |
| Motivo<br>(descripción del problema): |  |
| Grado de carrera y año:               |  |

No obstante, en el caso de que no pudiera rellenar alguna prueba o evidencia, (ej. no poder "pinchar" en los formularios, no poder imprimirlos, etc...), podrá copiar las pruebas en un documento aparte y rellenarlo, y adjuntarlo en el pdf con el resto de evidencias.

### CAMBIO DE ITINERARIO

Si desea cambiar de itinerario, ha de **rellenar el formulario de dudas indicando <u>CAMBIO DE</u> <u>ITINERARIO</u>. Se eliminará el itinerario anterior y deberá volver a introducir todos los datos de nuevo.** 

## CRÉDITOS Y CANDADOS

Los <u>créditos obtenidos</u> tras cumplimentar los Méritos Asistenciales son <u>provisionales</u>.
 El evaluador revisará las evidencias aportadas con el fin de alcanzar la puntuación definitiva.

|                  | RESUMEN |                                         |                                |                                |       |
|------------------|---------|-----------------------------------------|--------------------------------|--------------------------------|-------|
| Créditos Totales |         | Créditos Fin<br>Autoevaluación<br>79.12 | Créditos<br>Necesarios<br>67.0 | Créditos<br>Asignados<br>82.12 |       |
|                  |         | <b>1</b>                                | videncia                       | 8 v                            | olver |

• No siempre se cierran los **<u>candados</u>**, a pesar de estar cumplimentados.

| ÁREA PRIMERA |                                                                   |                                     | 0                   |    |
|--------------|-------------------------------------------------------------------|-------------------------------------|---------------------|----|
|              | Nombre de la Prueba                                               | Cred.<br>provisionales<br>obtenidos | Créditos<br>máximos |    |
| A.P. 01      | Memoria de su puesto de trabajo, con evidencia de<br>conformidad. | 1.0                                 | 5.0                 | ı. |

• Los "<u>check verdes</u>" no siempre aparecen a pesar de estar cumplimentados.

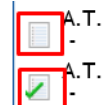

| . 03 | Evaluación competencial en investigación en<br>ciencias de la salud                       | 10.01 | 10.0 | 0.0 |
|------|-------------------------------------------------------------------------------------------|-------|------|-----|
| . 04 | Cuestionario de opinión de usuarios/pacientes<br>sobre la atención prestada de enfermería | 8.0   | 8.0  | 0.0 |

## **10º FICHERO DE EVIDENCIAS**

En este proceso de autoevaluación, usted irá recopilando diferentes evidencias que al finalizar deberá escanear y subir a la aplicación. El escaneado se hará teniendo en cuenta lo siguiente:

- Se escanearán todas las evidencias en un único documento en formato PDF.
- El tamaño máximo del documento no podrá ser superior a los 10 MB.

| A.T. 03                                                                      | Autoevaluación de medidas de emergencia y<br>evacuación según protocolo, con evidencia de<br>conformidad. | 15.0            | 15.0          | af. |  |
|------------------------------------------------------------------------------|----------------------------------------------------------------------------------------------------|-----------------|---------------|-----|--|
| Total Créditos Provisionales Obtenidos: 54.0 Total Créditos Necesarios: 90.0 |                                                                                                    |                 |               |     |  |
|                                                                              | ADJUNTAR FICH                                                                                             | IERO EVIDENCIAS | FIN DEL PROCI | ESO |  |

|              | DOCUMENTOS DE EVIDENCIAS                                   |           |
|--------------|------------------------------------------------------------|-----------|
| Documento de | Evidencias                                                 |           |
| Archivo:     | Examinar<br>No se permiten guardar ficheros de más de 10Mb |           |
|              |                                                            | 🥝 Guardar |

### DOCUMENTOS DE EVIDENCIAS

| Documento de Evi                                                                                                    | dencias                               |                                     |           |
|----------------------------------------------------------------------------------------------------|---------------------------------------|-------------------------------------|-----------|
| Archivo:                                                                                                    |                                       | Examinar                            |           |
| N                                                                                                    | o se permiten guardar ficheros de más | s de 10Mb                           |           |
| 🦉 Elegir archivos para cargar                                                                                       | ×                                     |                                     |           |
| $\leftarrow \rightarrow \checkmark \uparrow \blacksquare$ > Este equipo > Escritorio $\checkmark \circlearrowright$ | Buscar en Escritorio                  |                                     | 🥝 Guardar |
| Organizar 🔻 Nueva carpeta                                                                                           | 💷 🕶 🛄 🚷                               |                                     |           |
| > 🕹 Descargas 🔷 Nombre                                                                                              | Fecha de modificación Ti ^            |                                     |           |
| > 🗟 Documentos 💼 🖬 GI 2019 GRS MC.docx                                                                              | 15/09/2021 10:52 D                    |                                     | 🔞 Volver  |
| V EVIDENCIAS CARMEN GARCIA PEREZ.pdf                                                                                | 9/12/2019 9:57 A                      |                                     |           |
| > Antiguo Escrito                                                                                                   | 17/09/2021 12:22 A                    |                                     |           |
| > CONGRESOS V <                                                                                                    | 17/09/2021 12-22 A. *                 |                                     |           |
| Nombre: V Toda                                                                                                    | s los archivos (*.*) 🗸 🗸              |                                     |           |
|                                                                                                    | Abrir Cancelar gina de inicio         | <ul> <li>Versión. 1.15.1</li> </ul> |           |

| DOCUMENTOS DE EVIDENCIAS                                                                                   |
|----------------------------------------------------------------------------------------------------|
| e Evidencias                                                                                               |
| I 9R\Desktop\EVIDENCIAS CARMEN GARCIA PEREZ.pdf Examinar<br>No se permiten guardar ficheros de más de 10Mb |
|                                                                                                    |

|              | DOCUMENTOS DE EVIDE                      | NCIAS   |
|--------------|------------------------------------------|---------|
| Documento de | Evidencias —                             |         |
| Archivo:     | Mensaje de página web X                  | xaminar |
|              | El fichero se ha adjuntado correctamente |         |
|              | Aceptar                                  |         |

• Puede **consultar el fichero** subido pinchando en el título del documento.

|            | DOCUI                                   | MENTOS DE E | VIDENCIAS |  |
|------------|-----------------------------------------|-------------|-----------|--|
| cumento de | Evidencias                              |             |           |  |
| Archivo:   |                                         |             | Examinar  |  |
|            | P<br>No se permiten guardar ficheros de | más de 10Mb |           |  |
|            |                                         | Documento   |           |  |
| EVIDEN     | CIAS CARMEN GARCIA PEREZ.pdf            |             |           |  |

• Si quiere <u>sustituirlo por otro</u> pinche en la "cruz roja" y acepte. Posteriormente suba el nuevo documento.

| Documento de | Evidencias ————                                |          |          |
|--------------|------------------------------------------------|----------|----------|
| Archivo:     | No se permiten guardar ficheros de más de 10Mb | Examinar |          |
| EVIDEN       | Document<br>CIAS CARMEN GARCIA PEREZ.pdf       | 0        | <b>☺</b> |
|              |                                                |          | 🙁 Volver |

| — Documento de | Evidencias                   |          |          |
|----------------|------------------------------|----------|----------|
| Archivo:       | Mensaje de página web        | Examinar |          |
|                | ¿Desea eliminar este documen | to?      |          |
| EVIDENC        | AS CARMEN                    | lar      | Ø        |
|                |                              |          | 🙁 Volver |

## **11º FIN DEL PROCESO**

Una vez pulsado el botón FIN DEL PROCESO y dado a aceptar su evaluación es finalizada y ya no se podrán realizar cambios.

| ✓ -<br>▲ T 03 | con evigencia de conformidad.                                | 8.0                      | 15.U         | <b>.</b> |
|---------------|--------------------------------------------------------------|--------------------------|--------------|----------|
| ×.1. 05       | evacuación según protocolo, con evidencia de<br>conformidad. | 15.0                     | 15.0         | aff.     |
| To            | otal Créditos Provisionales Obtenidos: 54                    | 4.0 Total Créditos Neces | arios: 90.0  |          |
|               | <b>Q</b> ADJUNTAR FICHER                                     |                          | FIN DEL PROC | ESO      |

|         |                                                                                                    | obtenidos                           | maximos             |           |
|---------|----------------------------------------------------------------------------------------------------|-------------------------------------|---------------------|-----------|
| A.S. 01 | Autoevaluación de competencia profesional, con<br>evidencia de conformidad                                                                      | 7.0                                 | 7.0                 | aff.      |
| A.S. 02 | Auto<br>hace<br>Prev<br>Form<br>activ<br>Asegúrese de que ha adjuntado el fichero de evidencias y                                               | 6.0<br>5.0                          | 14.0<br>10.0        | ef<br>ef  |
| A.S. 04 | Auto recuerde que una vez finalizada su autoevaluación se cierra el proceso impidiendo hacer modificaciones.<br>Orgá<br>Perso ¿Desea finalizar? | 8.0                                 | 8.0                 | af.       |
|         | Aceptar Cancelar                                                                                                    |                                     |                     | ١         |
|         | Nombre de la Prueba                                                                                                    | Cred.<br>provisionales<br>obtenidos | Créditos<br>máximos |           |
| A.T. 01 | Evaluación documentada sobre recopilación y<br>conservación de documentación del trabajo, con<br>evidencias documentales.                       | 0.0                                 | 14.0                | af.       |
| A.T. 02 | Autoevaluación de riesgos laborales según protocolo,<br>con evidencia de conformidad.                                                           | 8.0                                 | 15.0                | <b>af</b> |
| A.T. 03 | Autoevaluación de medidas de emergencia y<br>evacuación según protocolo, con evidencia de<br>conformidad.                                       | 15.0                                | 15.0                | af.       |

Total Créditos Provisionales Obtenidos: 54.0 Total Créditos Necesarios: 90.0

ADJUNTAR FICHERO EVIDENCIAS

FIN DEL PROCESO

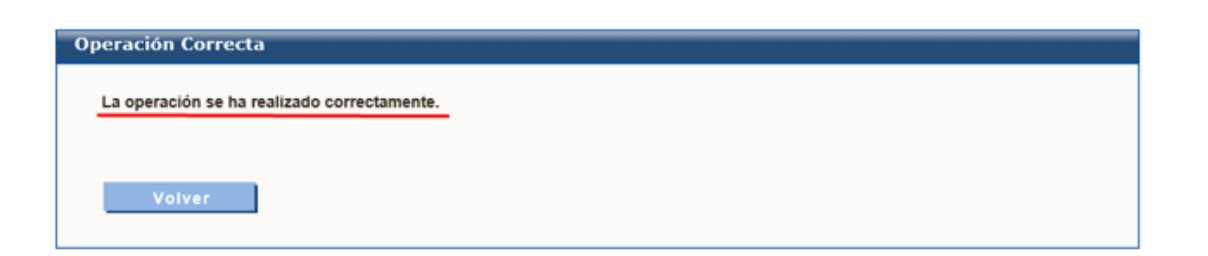

## NORMATIVA DE CARRERA PROFESIONAL Y OTRA INFORMACIÓN

- Decreto 43/2009, de 2 de julio, por el que se regula la carrera profesional del personal estatutario de los centros e instituciones sanitarias del Servicio de Salud de Castilla y León.
- ORDEN SAN/249/2010, de 24 de febrero, por la que se modifica la Orden SAN/1443/2009, de 7 de julio, por la que se regula el procedimiento ordinario para el reconocimiento individual de grado de carrera profesional en el ámbito del Servicio de Salud de Castilla y León.
- ORDEN SAN/1443/2009, de 7 de julio, por la que se regula el procedimiento ordinario para el reconocimiento individual de grado de carrera profesional en el ámbito del Servicio de Salud de Castilla y León.

## CONTACTO

- **Correo** electrónico: <u>carreraprofesional.grs@saludcastillayleon.es</u>
- Teléfono Carrera Profesional: 983328000 Ext. 89004 y 89005
- Centro de Atención al Usuario (CAU) (problema usuario/clave):
  - Teléfono: 983459074 Ext. 5678